## VPN(SSL-VPN)の設定手順(iOSの場合)

iOS(iPhone/iPod touch/iPad/iPad mini)での設定方法を説明します

## 【アプリの入手】

ホーム画面の「App Store」で「Cisco」と検索し 「Cisco Secure Client」を選択「入手」をタップ します。インストールされたら「開く」をタップます。

## 【アプリの設定】

- 1.以下の画面が表示されたら 通知が必要でしたら「許可」を 必要ない場合は「許可しない」 をタップします。
- 2. 「AnyConnect VPN」を 「**オン**」に切り替えます。

3.以下のように説明やサーバーアドレス入力し 右上の「保存(Save)」をタップします。 説明: SSL-VPN (自分でわかりやすい名前でOK) サーバ: vpngw.hiroshima-u.ac.jp

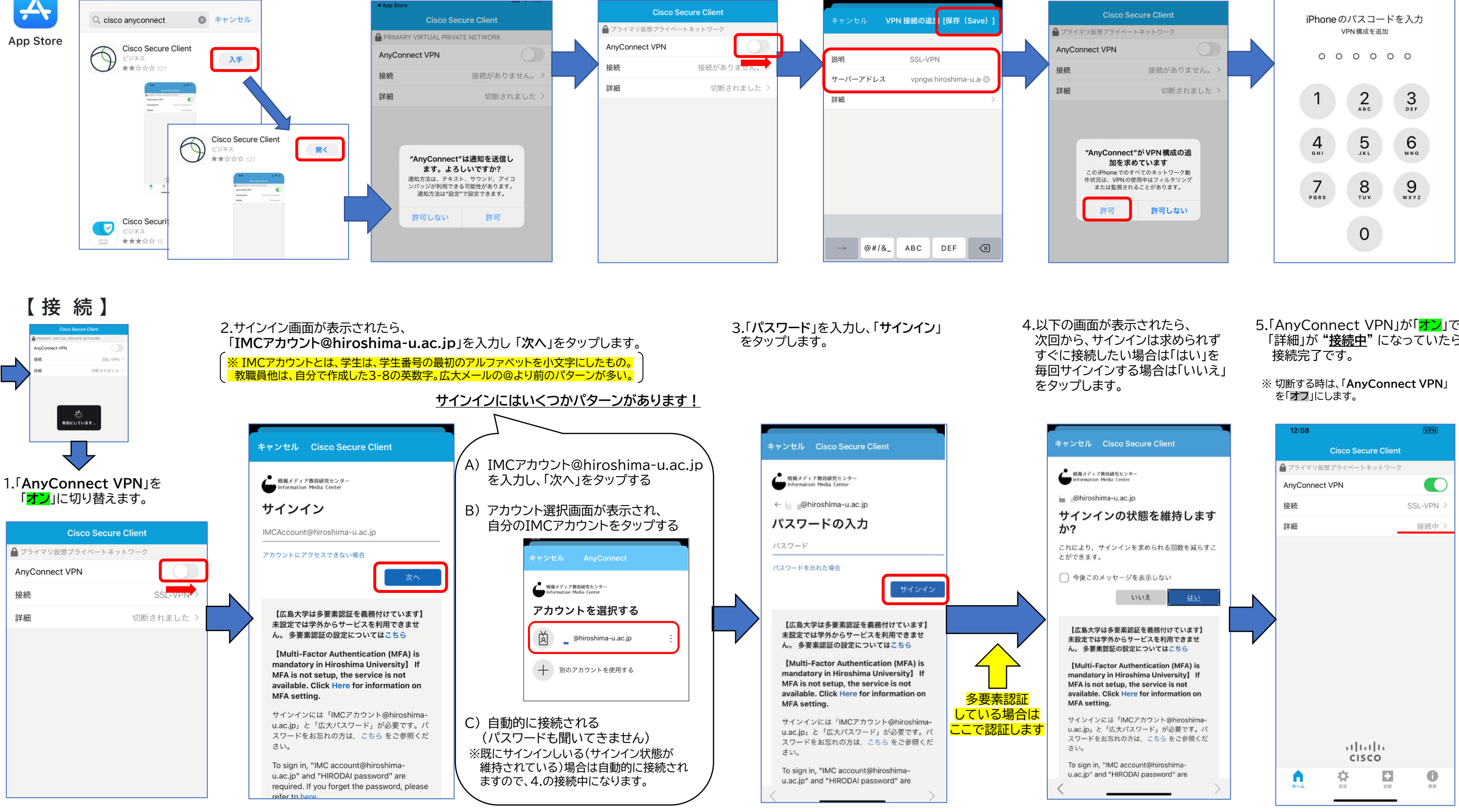

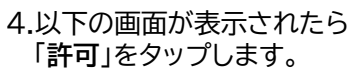

5.iPhone のパスコード を入力します。

- 5.「AnyConnect VPN」が「オン」で 「詳細」が"接続中"になっていたら、

## (2022.7.8現在)